## Wi-Fi Instruction for Android OS running phones

## Step 1

- 1. Connect to WEiTI Register
- 2. Open Web browser
- 3. Accept certificate (trust it, continue)
- Accept certificate (trust it, continue)
  Input credentials (for mion Server ex.: xxxxx@mion)
  Input password for Wi-Fi access (min. 8 characters)
  Log out
  Close IE
  Disconnect from WEiTI Register

## <u>Step 2</u>

- 1. Press Applications
- 2. Press Settings
- 3. Press Wi-Fi
- 4. Press Add Network
- 5. Network SSID: WEiTI
- 6. Security: 802.1x EAP
- 7. EAP method: PEAP
- 8. Phase 2 authentication: None
- 9. CA certificate: unspecified
- 10. User certificate: unspecified
- 11. Identity: ex.: xxxxxxx@mion
- 12. Password: ex.: XXXXXXXX
- 13. Press SAVE
- 14. Open Web browser